# **Evince Order Attachment**

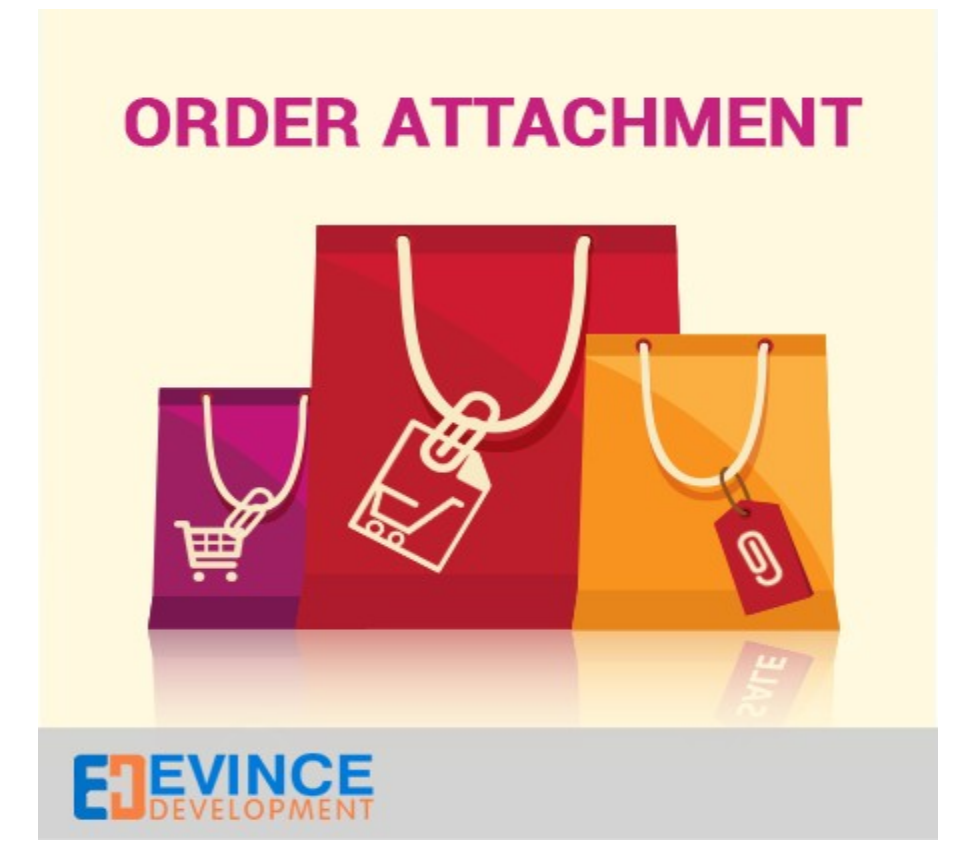

**User Manual** 

Support: <a href="mailto:support@evincedev.com">support@evincedev.com</a>

### **<u>1. Configure Extension :</u>**

| dia/order_documents<br>ectory where the documents are saved, relative to<br>agento root; eg: /media/order_documents/; This<br>der must exits and must have writting permissions<br>empty, all extensions are allowed; Separated by<br>mma, eg: jpg,pdf,png<br>MB: eg: 0.5, 1; If empty, the default php configuration<br>max file size is used; The max file size must be less<br>in the php upload_max_filesize configuration<br>herwise it has no effect); usually, the<br>load_max_filesize=2 MegaBytes | [STORE VIEW]<br>Now fill the fields.<br>The description of<br>each fields is<br>showing at below<br>the fields.                                                                                                    |
|----------------------------------------------------------------------------------------------------|----------------------------------------------------------------------------------------------------|
| dia/order_documents<br>ectory where the documents are saved, relative to<br>agento root; eg: /media/order_documents/; This<br>der must exits and must have writting permissions<br>empty, all extensions are allowed; Separated by<br>mma, eg: jpg,pdf,png<br>MB: eg: 0.5, 1; If empty, the default php configuration<br>max file size is used; The max file size must be less<br>in the php upload_max_filesize configuration<br>herwise it has no effect); usually, the<br>load_max_filesize=2 MegaBytes | [STORE VIEW]<br>Now fill the fields.<br>The description of<br>each fields is<br>showing at below<br>the fields.                                                                                                    |
| empty, all extensions are allowed; Separated by<br>mma, eg: jpg,pdf,png<br>MB: eg: 0.5, 1; If empty, the default php configuration<br>max file size is used; The max file size must be less<br>in the php upload_max_filesize configuration<br>herwise it has no effect); usually, the<br>load_max_filesize=2 MegaBytes                                                                                                    | [STORE VIEW]                                                                                                    |
| MB: eg: 0.5, 1; If empty, the default php configuration<br>max file size is used; The max file size must be less<br>in the php upload_max_filesize configuration<br>herwise it has no effect); usually, the<br>load_max_filesize=2 MegaBytes                                                                                                    | [STORE VIEW]                                                                                                    |
|                                                                                                    |                                                                                                    |
| empty, the number is unlimited                                                                                                    | [STORE VIEW]                                                                                                    |
|                                                                                                    | [STORE VIEW]                                                                                                    |
| Logged In<br>eral<br>blesale<br>ailer                                                                                                    | [STORE VIEW]                                                                                                    |
| empty, all customer types are allowed                                                                                                    |                                                                                                    |
| ceive an email notification when a customer<br>ds/edits an document                                                                                                    | Here you can enable<br>the Add document<br>function.                                                                                                    |
| nail address where you want to receive the email<br>difications regarding documents; If empty, no email is<br>nt                                                                                                    |                                                                                                    |
|                                                                                                    |                                                                                                    |
|                                                                                                    | From here you can<br>manage the<br>permission for                                                                                                    |
| ettings                                                                                                    | Manage the document at front end side.                                                                                                    |
|                                                                                                    | [STORE VIEW]                                                                                                    |
|                                                                                                    | [STORE VIEW]                                                                                                    |
|                                                                                                    | Logged In<br>eral<br>blesale<br>ailer<br>empty, all customer types are allowed<br>ceive an email notification when a customer<br>ds/edits an document<br>aail address where you want to receive the email<br>tifications regarding documents; If empty, no email is<br>nt |

#### **<u>2. Front end view of extension :</u>**

The extension will show at front end during checkout process under Order Review section.

From here you can add one or more documents.

| <ol> <li>Billing Information</li> <li>Shipping Information</li> <li>Shipping Method</li> <li>Payment Information</li> <li>Order Review</li> </ol> | At the front end you we extension at Order revi | ill see the<br>ew section |                         |                                                        |                                                           |                                                                    |
|----------------------------------------------------------------------------------------------------|-------------------------------------------------|---------------------------|-------------------------|--------------------------------------------------------|-----------------------------------------------------------|--------------------------------------------------------------------|
| pload Documents                                                                                                    |                                                 |                           |                         |                                                        |                                                           |                                                                    |
| File Link                                                                                                    | Comment                                         |                           |                         | R                                                      | emove                                                     |                                                                    |
| File Link Add Document Product Name                                                                                                    | Comment                                         |                           |                         | Price                                                  | emove<br>Save D<br>Otv                                    | ocuments                                                           |
| Add Document Product Name product1                                                                                                    | Comment                                         |                           |                         | Price<br>\$123.00                                      | emove<br>Save D<br>Qty<br>1                               | Subtotal                                                           |
| File Link Add Document Product Name product1                                                                                                    | Comment                                         |                           |                         | Price<br>\$123.00<br>Su                                | emove<br>Save D<br>Qty<br>1<br>Ibtotal                    | Subtotal<br>\$123.00<br>\$123.00                                   |
| File Link Add Document Product Name product1                                                                                                    | Comment                                         |                           | Disc                    | Price<br>\$123.00<br>Su<br>count (cou                  | emove<br>Save D<br>Qty<br>1<br>Ibtotal<br>pon3)           | Subtotal<br>\$123.00<br>\$123.00<br>-\$10.00                       |
| File Link Add Document Product Name product1                                                                                                    | Comment                                         | Shipping                  | Disc<br>g & Handling (F | Price<br>\$123.00<br>Su<br>count (coup<br>lat Rate - F | emove<br>Save D<br>Qty<br>1<br>Ibtotal<br>pon3)<br>Fixed) | Subtotal<br>\$123.00<br>\$123.00<br>\$123.00<br>-\$10.00<br>\$5.00 |

About Us | Customer Service | Privacy Policy Site Map | Search Terms | Advanced Search | Contact Us | Testimonial | Tumblr

> Help Us to Keep Magento Healthy - <u>Report All Bugs</u> (ver. 1.9.0.1) © 2014 Magento Demo Store. All Rights Reserved.

#### 3. Upload Document :

After click on add document button the browse button will for upload the document. Browse the file and Click on save document button.

| 2 Shipping Information                                                                                                  |                                                                     |                                                                                                    |                                             |                             |                                                        |
|----------------------------------------------------------------------------------------------------|---------------------------------------------------------------------|----------------------------------------------------------------------------------------------------|---------------------------------------------|-----------------------------|--------------------------------------------------------|
|                                                                                                    |                                                                     |                                                                                                    |                                             |                             |                                                        |
| 3 Shipping Method                                                                                                    |                                                                     |                                                                                                    |                                             |                             |                                                        |
| 4 Payment Information                                                                                                   |                                                                     |                                                                                                    |                                             |                             |                                                        |
| 5 Order Review                                                                                                    |                                                                     |                                                                                                    |                                             |                             |                                                        |
| Inload Documents                                                                                                    |                                                                     |                                                                                                    |                                             |                             |                                                        |
| File Link                                                                                                    | Comment                                                             |                                                                                                    | Re                                          | move                        |                                                        |
| Browse test demo                                                                                                    |                                                                     |                                                                                                    |                                             |                             |                                                        |
| 1                                                                                                    |                                                                     |                                                                                                    |                                             |                             |                                                        |
| Add Document                                                                                                    |                                                                     |                                                                                                    |                                             | Save D                      | ocuments                                               |
| Add Document                                                                                                    |                                                                     |                                                                                                    | rice                                        | Save D<br>Qty               | ocuments                                               |
| Add Document                                                                                                    |                                                                     | P<br>\$1                                                                                                    | rice<br>23.00                               | Save D<br>Qty<br>1          | ocuments<br>Subtotal<br>\$123.00                       |
| Add Document<br>1. After click on Add document button the browse button will appear.                                    | 2. After browse the                                                 | P<br>\$1<br>tile                                                                                                    | rice<br>23.00<br>Sut                        | Qty<br>1<br>Dototal         | Subtotal<br>\$123.00<br>\$123.00                       |
| Add Document          1. After click on Add document button the browse button will appear.         Browse the file from | 2. After browse the<br>click on save docum<br>button for upload the | P<br>\$1<br>file<br>file.<br>file. | rce<br>23.00<br>Sut<br>nt (coup<br>Rate - F | Qty<br>1<br>Dtotal<br>Don3) | Subtotal<br>\$123.00<br>\$123.00<br>-\$10.00<br>\$5.00 |

## **<u>4. Manage Document :</u>**

After place order you can also manage the document in My account section.

| About This Order: Order Information                                                          |                     |                         |                                       |                                |                     |
|----------------------------------------------------------------------------------------------|---------------------|-------------------------|---------------------------------------|--------------------------------|---------------------|
| der Date: April 1, 2015                                                                      |                     |                         |                                       |                                |                     |
| Shipping Address                                                                             | Shipping M          | lethod                  |                                       |                                |                     |
| Paige Sen<br>15, new road<br>France, 11001<br>USA<br>T: 9876540123                           | Flat Rate - Fi      | xed                     |                                       |                                |                     |
| Billing Address                                                                              | Payment M           | ethod                   |                                       |                                |                     |
| Paige Sen<br>15, new road<br>France, 11001<br>USA<br>T: 9876540123                           | Check / Money order |                         |                                       |                                |                     |
| ems Ordered                                                                                  |                     |                         |                                       |                                |                     |
| Product Name                                                                                 |                     | SKU                     | Price                                 | Qty                            | Subtota             |
| vroduct1                                                                                     |                     | 1111                    | \$123.00                              | Ordered: 6                     | \$738.00            |
|                                                                                              |                     |                         | Shippin                               | Subtotal<br>g & Handling       | \$738.00<br>\$30.00 |
|                                                                                              |                     |                         | Gr                                    | and Total                      | \$768.00            |
| our Order Documents - <u>Manage Documents</u><br>or 1, 2015 4:08:54 AM   <u>Test_doc.doc</u> |                     | Here yo<br>Docume<br>ac | ou can ma<br>nt at front<br>count sec | nage the<br>end in My<br>tion. |                     |
|                                                                                              |                     |                         |                                       |                                |                     |

#### **<u>5. Remove Document :</u>**

If you want to remove any document then Check the box at right side and click on save document button.

| cate1 Solitaires                                          |                                |                                                              |                  |               |
|-----------------------------------------------------------|--------------------------------|--------------------------------------------------------------|------------------|---------------|
| MY<br>Here you can<br>Acc manage your<br>upoaded document | Manage Order Documents         | For delete any<br>document check this<br>check box and click |                  |               |
| Acc uploaded document                                     | File Link                      | Comment                                                      | on save Document | Remove        |
| Adc                                                       | Browse No file selected.       |                                                              |                  |               |
| My Orders                                                 | test_doc.doc                   |                                                              |                  |               |
| Billing Agreements                                        |                                |                                                              |                  |               |
| Recurring Profiles                                        |                                |                                                              |                  |               |
| My Product Reviews                                        | Add Document                   |                                                              |                  |               |
| My Tags                                                   |                                |                                                              |                  |               |
| My Wishlist                                               |                                |                                                              |                  |               |
| My Applications                                           |                                |                                                              | * Re             | ouired Fields |
| Newsletter Subscriptions                                  | « Back to Order View           |                                                              | Save Do          | oumonte       |
| My Downloadable Products                                  | <u>     Back to Order View</u> |                                                              | Save Du          | cuments       |
|                                                           |                                |                                                              |                  |               |
| Did you know?                                             |                                |                                                              |                  |               |
| Our customer service is<br>available 24/7                 |                                |                                                              |                  |               |
| (555) 555-0123                                            |                                |                                                              |                  |               |
| Hold on, help is                                          |                                |                                                              |                  |               |
| on the way.                                               |                                |                                                              |                  |               |
|                                                           |                                |                                                              |                  |               |
|                                                           |                                |                                                              |                  |               |
|                                                           |                                |                                                              |                  |               |
| MY CART                                                   |                                |                                                              |                  |               |